# Stappenplan Je keuze bekijken

#### Stap 1

Je gaat naar de website: <u>www.donorregister.nl</u> Je ziet dit scherm:

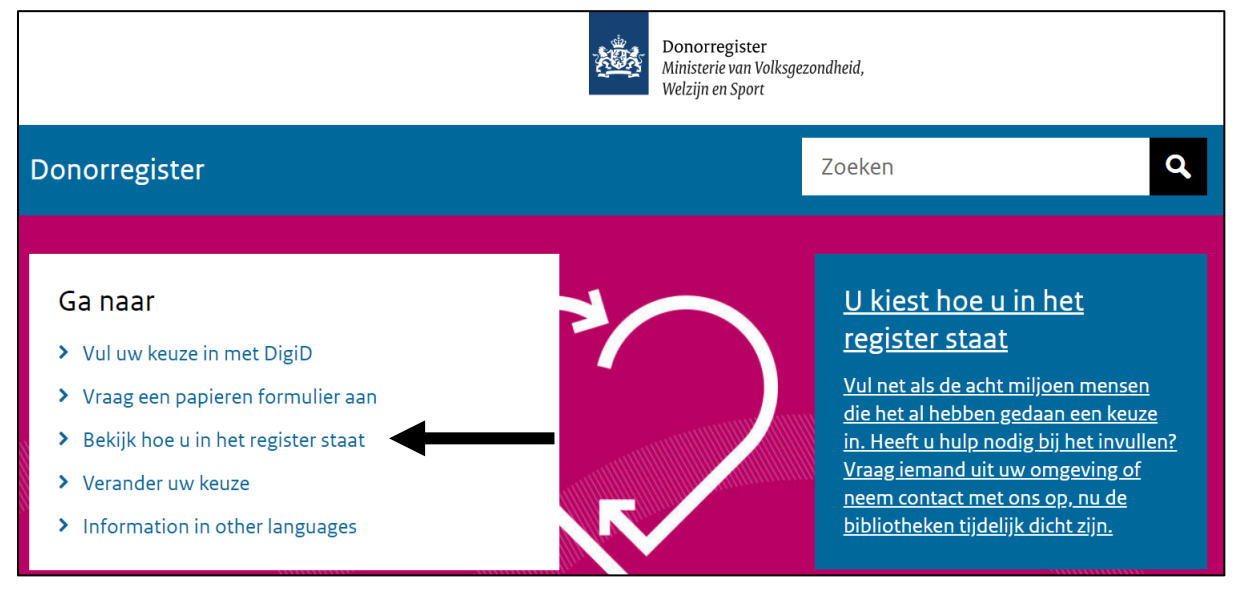

Je klikt op: Bekijk hoe u in het register staat.

Lees verder op de volgende bladzijde.

#### Stap 2

Je ziet dit scherm:

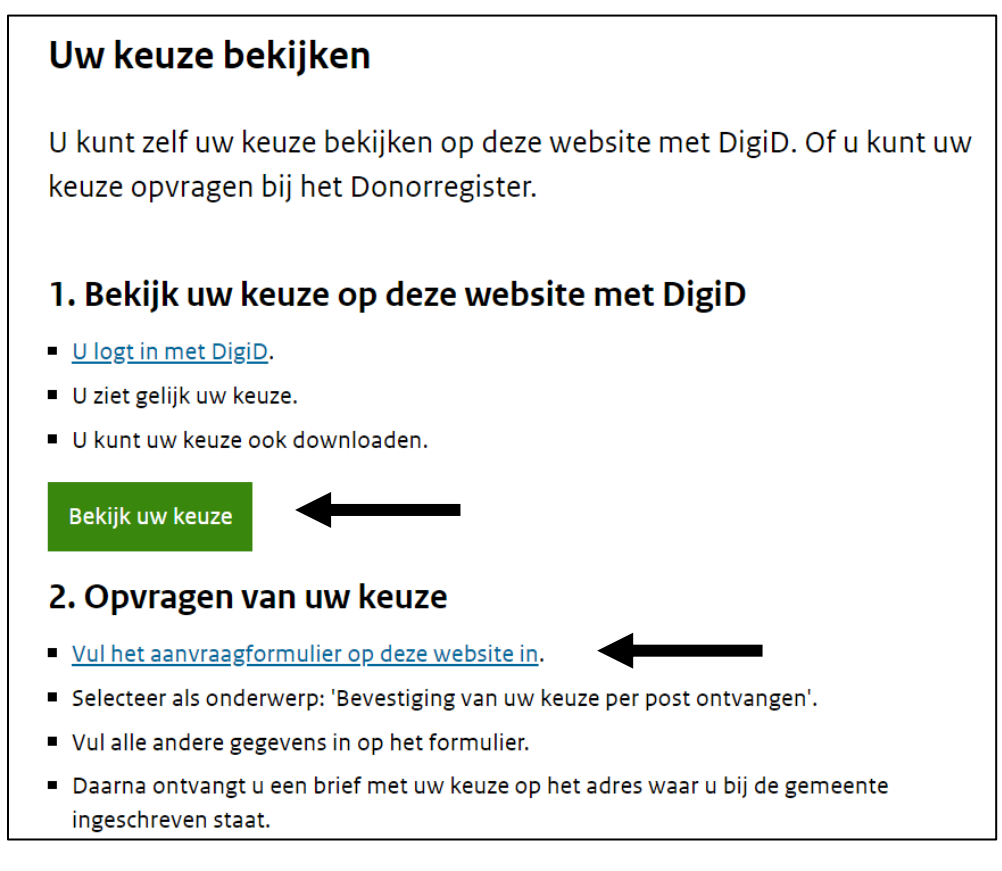

Je kunt je keuze bekijken op 2 manieren:

1. Je gebruikt internet met DigiD.

Je klikt op de knop: **Bekijk uw keuze**.

Je leest verder op **bladzijde 3**.

Je gebruikt een formulier.
Je klikt op de link: Vul het aanvraagformulier op deze website in.
Je leest verder op bladzijde 5.

# DigiD

# Stap 3

Je ziet dit scherm:

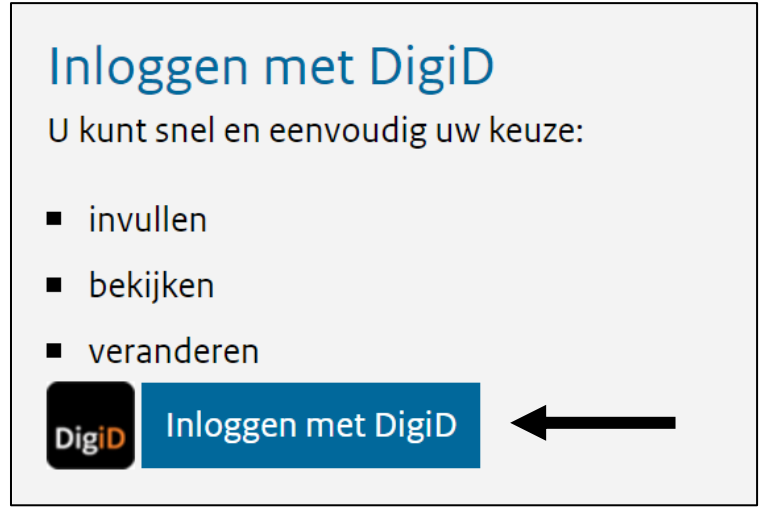

Je klikt op: Inloggen met DigiD.

Lees verder op de volgende bladzijde.

# Stap 4

Je ziet dit scherm:

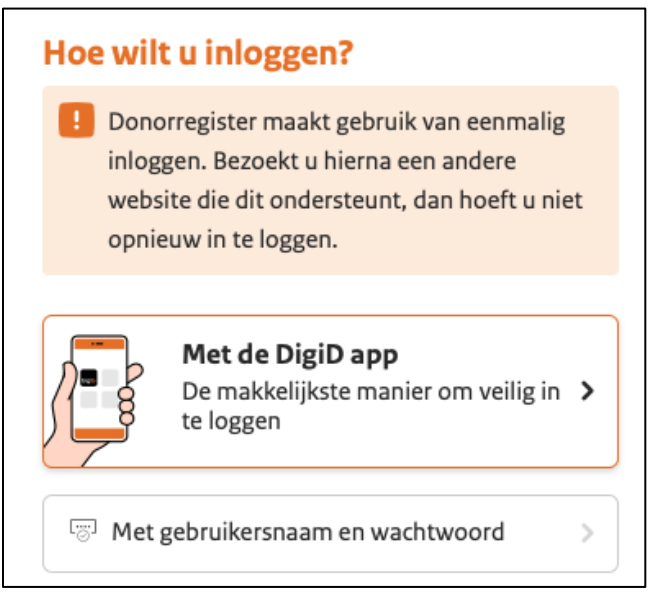

Je klikt op de manier waarop je wilt inloggen.

# Stap 5

Je logt in met je DigiD.

Je volgt de stappen in de app.

Of op de website.

Daarna zie je het scherm met je keuze.

Je bent nu klaar.

#### Formulier

# Stap 3

Je ziet dit scherm:

| anvraagformuli               | er                                                                                  |
|------------------------------|-------------------------------------------------------------------------------------|
| Selecteer het<br>onderwerp * | Bevestiging van mijn keuze per post ontvangen Papieren formulier per post ontvangen |
| Voorletters *                |                                                                                     |
| Tussenvoegsel                |                                                                                     |
| Achternaam *                 |                                                                                     |
| Geboortedatum *              | DD-MM-JJJJ 🛗 ?                                                                      |
| Postcode &<br>huisnummer *   | ?                                                                                   |
| Eventuele<br>opmerkingen     |                                                                                     |
|                              |                                                                                     |
| E-mail *                     |                                                                                     |

Je klikt op het bolletje bij: **Bevestiging van mijn keuze per post ontvangen**.

En je vult je gegevens in.

►

Je gaat verder naar beneden op de website.

Je ziet dit scherm:

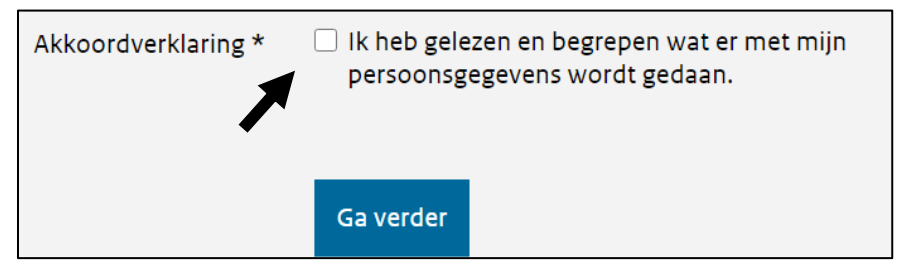

Je klikt op het hokje: **Ik heb gelezen en begrepen wat er met mijn** persoonsgegevens wordt gedaan.

Dit betekent dat je het goed vindt dat je gegevens worden gebruikt. Je gegevens worden gebruikt om je keuze te sturen met de post.

#### Stap 4

Je ziet dit scherm:

| Akkoordverklaring * | Ik heb gelezen en begrepen wat er met mijn<br>persoonsgegevens wordt gedaan. |
|---------------------|------------------------------------------------------------------------------|
|                     | Ga verder                                                                    |

Je klikt op: Ga verder.

Je ontvangt je keuze met de post.

Koraal Valkstraat 14 6135 GC Sittard Postbus 5109 6130 PC Sittard info@koraal.nl koraal.nl

Dit stappenplan is goedgekeurd door deskundigen van Koraal.

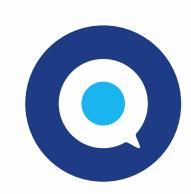

Gemaakt in Taal voor allemaal. www.taalvoorallemaal.com